# Poll Everywhere

## Presenting in a slideshow

You can display a poll directly from PowerPoint by embedding your poll as a slide, to seamlessly present with your other PowerPoint slides.

To embed your polls in PowerPoint, you must install the PollEv Presenter app. In addition, the computer displaying the presentation must be connected to the internet in order for the polls to be displayed.

### **PowerPoint for Windows**

Poll Everywhere is compatible with PowerPoint for Windows 2013, 2010, and 2007.

## Step 1. Download the PollEv Presenter App

Step 2. Install the app.

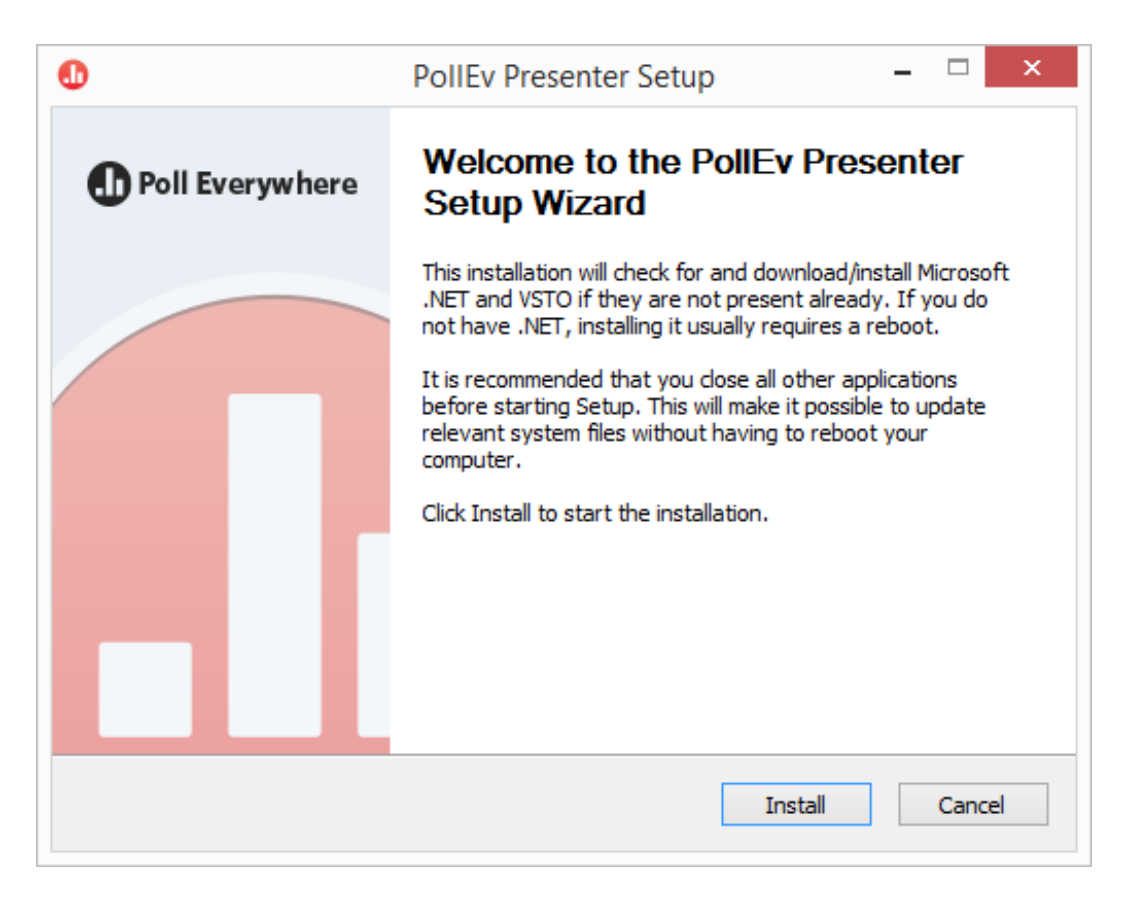

Step 3. Open or restart PowerPoint, and locate the Poll Everywhere ribbon at the top.Step 4. Log into your Poll Everywhere account via the Poll Everywhere ribbon in PowerPoint.

Check with your department or course coordinator to obtain the login information for Poll Everywhere. You must use this login to present your presentation.

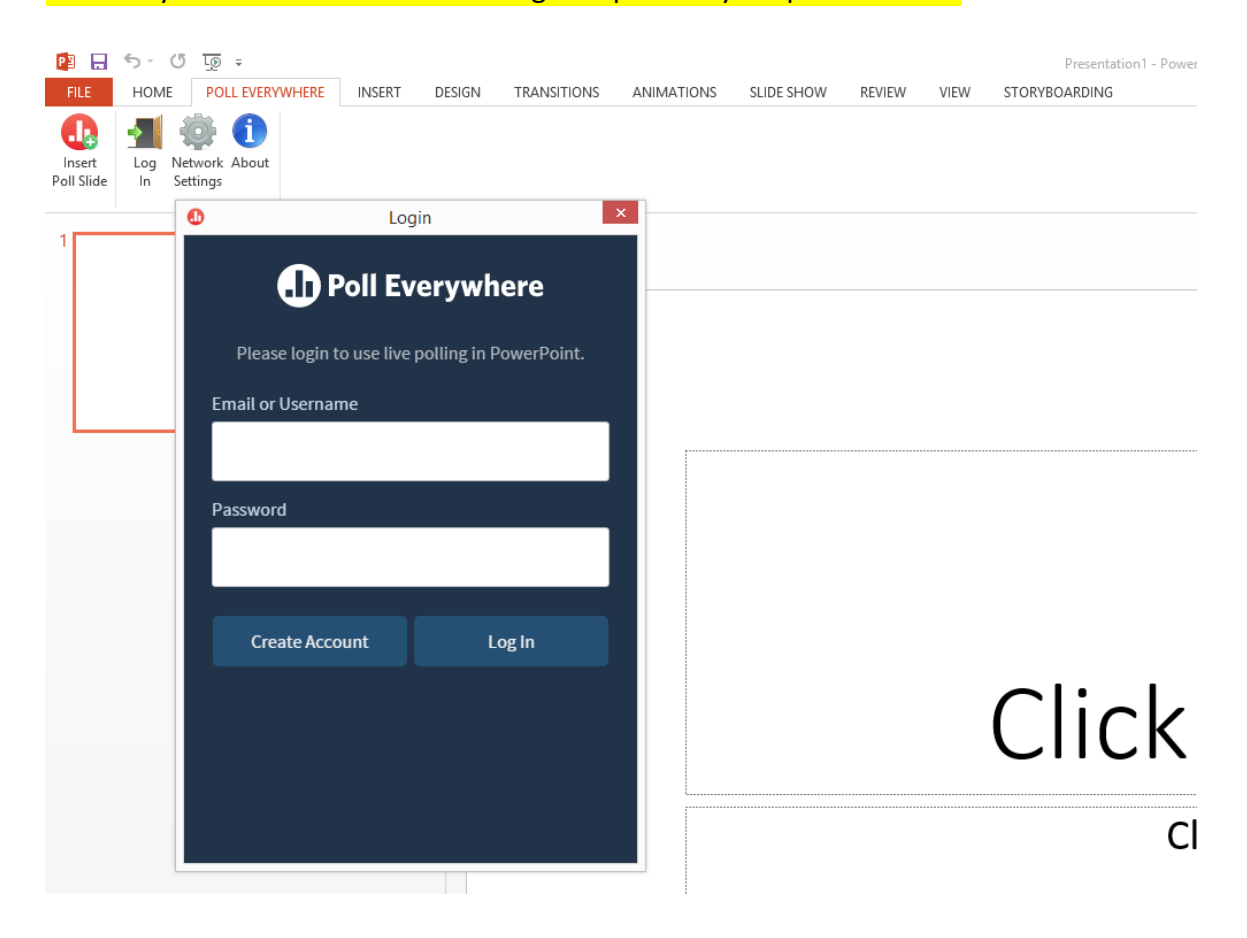

| <b>Step 5.</b> Using the ribbon, create a new poll for your presentation. |  |
|---------------------------------------------------------------------------|--|
|---------------------------------------------------------------------------|--|

| P3 🔒                         | জি⊸ তে ঢ়ি ∓               |                         |                   |            |            |        |            |       | Presentation1 - Power |
|------------------------------|----------------------------|-------------------------|-------------------|------------|------------|--------|------------|-------|-----------------------|
| FILE<br>Insert<br>Poll Slide | HOME POLL EVERYWHERE       | INSERT DESIGN           | TRANSITIONS       | ANIMATIONS | SLIDE SHOW | REVIEW | VIEW       | STORY | 30ARDING              |
|                              | 0                          |                         | My Polls          | 5          |            |        |            | x     | ]                     |
| 1                            | Poll Question:             |                         |                   |            |            |        |            |       |                       |
|                              | Why should you em          | bed polls in your Po    | werPoint pre      | sentation  |            |        |            |       |                       |
|                              | How will my audience respo | ond?                    |                   |            |            |        |            |       |                       |
|                              | Multiple Choice            | Your audience can selec | t from these answ | ers:       |            |        |            |       |                       |
|                              | Open Ended                 | Keep everyone tuned in  |                   |            |            |        |            | Ŵ     |                       |
|                              | O Q&A/Brainstorm           | Check for understandin  | g                 |            |            |        |            | Ŵ     |                       |
|                              | O Clickable Image          | Improve learning outco  | mes               |            |            |        |            | Ŵ     |                       |
|                              |                            | Win fame and eternal gl | ory               |            |            |        |            | Ŵ     |                       |
|                              |                            | Add an answer           |                   |            |            |        |            |       |                       |
|                              |                            |                         |                   |            |            |        |            |       | lick                  |
|                              | View My Polls              | 0                       | Poll Ever         | ywhere     |            |        | Insert Pol |       | Cl                    |
|                              |                            |                         |                   |            |            |        |            |       | 2                     |

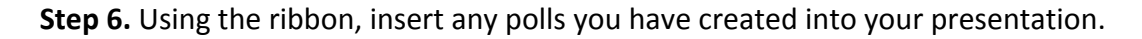

| P3 🔒                 | 5- | (J<br>ME                                            | L@   |                   | INISERT         | DESIGN                                             | TRANSITIONS |            |            | PEVIEW | VIEW      | STORVE | Presentation1 - Power |
|----------------------|----|-----------------------------------------------------|------|-------------------|-----------------|----------------------------------------------------|-------------|------------|------------|--------|-----------|--------|-----------------------|
| Insert<br>Poll Slide |    | Net<br>Set                                          | work | About             | INSERT          | DESIGIN                                            | TRANSITIONS | ANIMATIONS | SLIDE SHOW | REVIEW | VIEVV     | 310(16 |                       |
| 1                    | 0  |                                                     |      |                   |                 |                                                    | My Pol      | ls         |            |        |           | ×      |                       |
|                      |    | •                                                   |      | Ungrouped         |                 |                                                    |             |            |            |        | 2 Polls   | Î      |                       |
|                      |    | ×                                                   |      | Where should w    | e expand ope    | rations?                                           |             |            |            | 0      | Responses |        |                       |
|                      |    | °Q€                                                 |      | Where should w    | e do happy ho   | our this Frida                                     | y?          |            |            | 0      | Responses |        |                       |
|                      |    | •                                                   |      | Music Video Co    | ntenst Vote     |                                                    |             |            |            |        | 1 Poll    |        |                       |
|                      |    | ∎                                                   |      | Vote for your fav | vorite music vi | e music video. Which should win the golden guitar? |             |            |            |        | Responses |        |                       |
|                      |    | <ul> <li>May 2015 Investors Presentation</li> </ul> |      |                   |                 |                                                    |             |            |            |        | 2 Polls   |        |                       |
|                      |    | ₽Q£                                                 |      | Do you have any   | questions for   | r the present                                      | er?         |            |            | 0      | Responses |        |                       |
|                      |    | °Q€                                                 |      | Do you have any   | questions for   | r our panel to                                     | oday?       |            |            | 0      | Responses |        |                       |
|                      |    | •                                                   |      | Training Sessio   | ns I-IV         |                                                    |             |            |            |        | 1 Poll    |        | lick                  |
|                      |    | ø                                                   |      | What should we    | review from t   | his training s                                     | ession?     |            |            | 0      | Responses |        |                       |
|                      |    | Ŧ                                                   | Cr   | eate Poll         |                 |                                                    | Poll Eve    | rywhere    |            |        | Insert Po | au -   | Cl                    |
|                      |    |                                                     |      |                   |                 |                                                    |             |            |            |        |           |        | 1                     |

## Step 7. Start presenting. (You must be in slideshow mode to see the polls.)

You can move poll slides to different points in your presentation by copying and pasting the entire poll-slide thumbnail to the correct spot in your outline. To differentiate between your polls, look for the text of your poll in the notes of the polling slide.

Some systems may not allow access to downloaded plug-ins. If you are using Powerpoint 2007, you must install Microsoft Office Suite Service Pack 3. Please email us at support@polleverywhere.com if you have any trouble.

### PowerPoint and Keynote for Mac

PollEv Presenter is currently compatible with Microsoft PowerPoint 2011 or higher for Mac, Keynote 5.3, and Keynote 6.5 or higher. We do not support Keynote 6.2

## **Step 1.** Download PollEv Presenter App for Mac

**Step 2.** Install PollEv Presenter Add-in for Mac by dragging the file to your Applications folder.

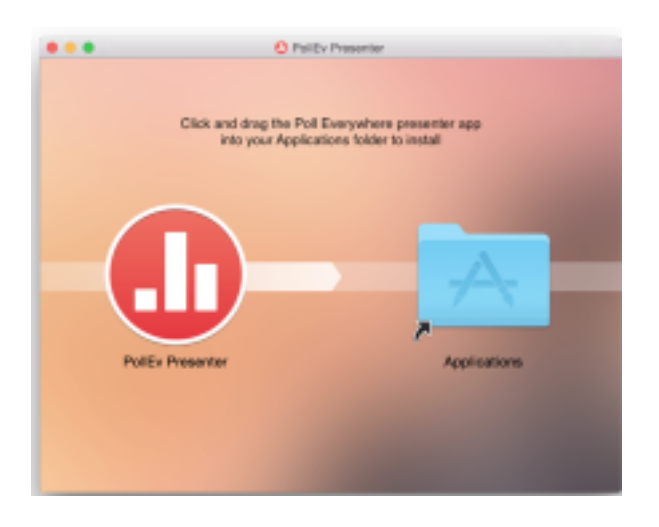

**Step 3.** Open PollEv Presenter Add-in from your applications folder. It should appear on your Dock when running

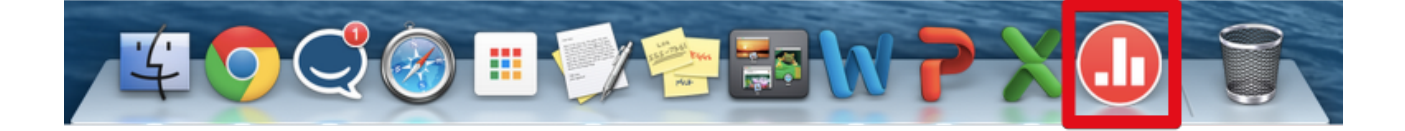

**Step 4.** In the Poll Everywhere Add-in, enter your login information.

| Poll Everywhere                                         |        |  |  |  |  |  |  |
|---------------------------------------------------------|--------|--|--|--|--|--|--|
| Please log in to use live polling in your presentation. |        |  |  |  |  |  |  |
| Email or Username                                       |        |  |  |  |  |  |  |
|                                                         |        |  |  |  |  |  |  |
| Password                                                |        |  |  |  |  |  |  |
|                                                         |        |  |  |  |  |  |  |
|                                                         |        |  |  |  |  |  |  |
| Create Account                                          | Log In |  |  |  |  |  |  |

**Step 5.** Insert your polls directly into your open PowerPoint or Keynote. Or create a new poll using the add-in

| é PollEv Presenter Help              | 년 <b>0</b> & ‡                                                          | 🛠 60 📕 8 💷 🌒 🖪 🖛 🚱 🛜 | Wed 2:25 PM                  |
|--------------------------------------|-------------------------------------------------------------------------|----------------------|------------------------------|
| ●●● II 日 い・び                         |                                                                         | Q~ Search in         | Presentation                 |
| Home Insert Design Trans             | sitions Animations Slide Show Review View                               |                      | ©• ^                         |
| Layout *                             |                                                                         |                      | 🚽 🔹 Shape Fill 🔻             |
| Paste View Slide Section             |                                                                         | Arrange              | Quick Styles Shape Outline • |
| 1                                    | Select polls                                                            | Q Search             |                              |
|                                      | ▼ □ Ungrouped                                                           | 4 polls              |                              |
|                                      | 🗰 💿 Where should we expand operations?                                  | 0 responses          |                              |
|                                      | Image: Image: Where should we do happy hour this Friday?                | 0 responses          |                              |
|                                      | Why are you reading 8 Simple Rules for Fun Corporate Training?          | 71 responses         |                              |
|                                      | 目 🛛 Who has killed the radio star?                                      | 0 responses          |                              |
|                                      | ▼ ■ Music Video Contenst Vote                                           | 1 poll               |                              |
|                                      | Uote for your favorite music video. Which should win the golden guitar? | 33 responses         |                              |
|                                      | ▼ May 2015 Investors Presentation                                       | 1 poll               |                              |
|                                      | IQI         Do you have any questions for the presenter?                | 0 responses          |                              |
|                                      | ▼                                                                       | 1 poll               |                              |
| Click                                | + Create poll Doll Everywhere                                           | Insert poll          | PollEv Presenter             |
| Slide 1 of 1 English (United States) |                                                                         | s P Comments E       |                              |
| i 🚺 🛋 🌒 🥃 📩 角                        | / 👘 🐛 🔥 🔔 🔏 📓 📷 📩 🚧 👘 🚳 🐻                                               |                      |                              |

**Step 6.** Start Slide Show mode to see your polls load directly in your presentation. Make sure the PollEv Presenter Add-in is installed and running before presenting. The add-in can only display the polls when you are in Slide Show mode, and the add-in is running. This will be shown by the Poll Everywhere icon in your dock along the bottom of your screen. Click on it to run the add-in.

Poll slides can be created or inserted into an existing presentation. You can also download a group of Poll Slides and build a PowerPoint presentation around the Poll Slides. Poll Slide thumbnails can be dragged between slides or into other presentations, just like any normal PowerPoint or Keynote slide. Re-sizing the placeholder image will indicate where a poll should load on screen.

Multiple Poll Slides will appear identical, because they all use the same placeholder image (Your poll will show here), when they are not actively displayed in Slide Show mode. The poll will not display until you have successfully installed and logged into the PollEv Presenter Add-in, and the slide is in full screen, or presentation mode. To differentiate between your polls, look for the text of your poll in the notes of the polling slide.